## **Practitioner Web**

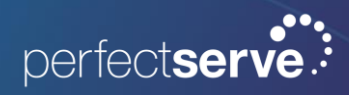

Get Help

## Get Help From Support

1. Go to <u>www.perfectserve.com</u> and click Sign In.

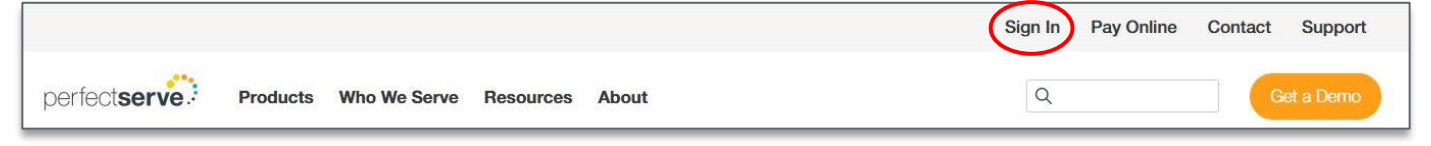

2. Enter your PerfectServe, or hospital-issued, credentials; then, click Sign In.

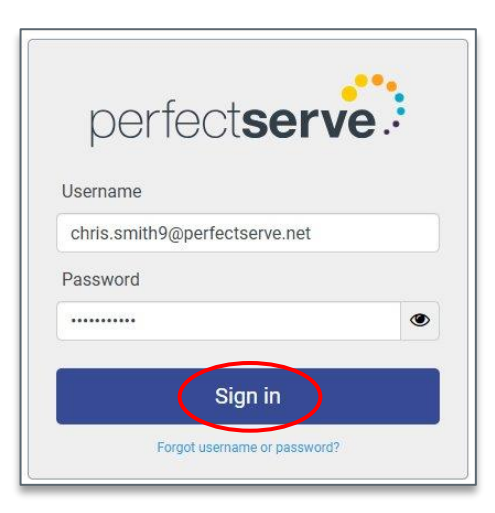

3. Select Get Help from the navigation menu.

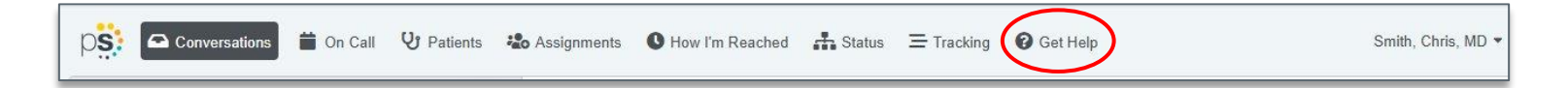

- 4. Select how you want to reach Support for assistance.
  - Start a live chat
  - Submit a ticket
  - Call Support at 877-844-7727

## Get Help From Support continued

- To initiate a chat session with a Support Center Specialist, click Live Chat.
  a. Enter information in the appropriate fields and click PerfectServe.
- 2. Select **Click here to submit a ticket to Support** to create a ticket for assistance.
  - a. Select **Sign In** to log in and track previous tickets to Support.
  - b. Enter your login credentials; then, click Sign In.

| Custome                                                                                                    | r Support                                                                      |
|----------------------------------------------------------------------------------------------------|--------------------------------------------------------------------------------|
| f you're a PerfectServe client and need help, the fastest<br>and selecting PerfectServe. Our Support Agents are ava    | t way to reach us is by filling out the information below ailable 24 hours.    |
| For less urgent needs, click here to submit a ticket to Su<br>touch as quickly as possible to assist you. Thank you to | upport of call us at 877.844.7727 ext. 5. We'll be in<br>r reaching out to us. |
| Name*                                                                                                    | Email*                                                                         |
| Message*                                                                                                    |                                                                                |
| Perfect                                                                                                    | tServe                                                                         |

| perfect <b>serve</b> . |              |               |              |
|------------------------|--------------|---------------|--------------|
| Support Center Agents  | Self-Service | Release Notes | Your Tickets |
| Q What are you lo      | oking for?   |               |              |
|                        |              |               |              |

## Get Help From Support continued

3. Select **Submit a Ticket** in the top navigation panel.

| perfect <b>serve</b>  |              |               |                                        |  |
|-----------------------|--------------|---------------|----------------------------------------|--|
| Support Center Agents | Self-Service | Release Notes | Your Tickets Submit a Ticket Live Chat |  |
| Q What are you lo     | oking for?   |               |                                        |  |
|                       |              |               |                                        |  |

4. Select the issue from the drop-down menu. Complete all required fields and when finished, click **Submit**.

| perfect <b>serve</b> .  |                    |               |              |                 |   |
|-------------------------|--------------------|---------------|--------------|-----------------|---|
| Support Center Agents   | Self-Service       | Release Notes | Your Tickets | Submit a Ticket |   |
|                         |                    |               |              |                 |   |
| Q Search                |                    |               |              |                 |   |
| PerfectServe   Submit a | a request<br>quest |               |              |                 |   |
| Please choose your iss  | sue below.         |               |              |                 |   |
| -                       |                    |               |              |                 |   |
| Practice Account Can    | cellation          |               | <u> </u>     |                 |   |
| Add User                |                    |               |              |                 |   |
| ATI Support             |                    |               |              |                 |   |
| Billing Question        |                    |               |              |                 |   |
| Call Routing Ouestion   | c                  |               |              |                 | • |